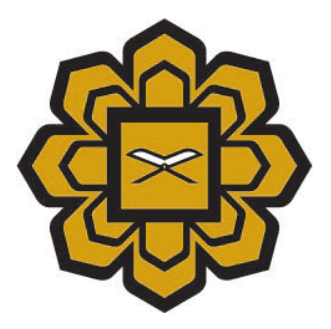

# How to Install Java

## Prepared by :

Application System 2 (Apps2) Department, Information Technology Division (ITD)

Date created : 2014

Copyright © 2014 by Information Technology Division, International Islamic University Malaysia. All rights reserved.

1) Please make sure you have install java 6 update 45. If not, click at java icon on right side

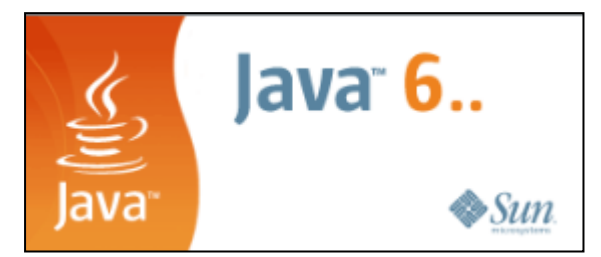

## 2) Click Save File

| Opening jre-6u45-windows-i586.exe  | ×                | J |
|------------------------------------|------------------|---|
| You have chosen to open:           |                  | ] |
| 📧 jre-6u45-windows-i586.exe        |                  | l |
| which is: Binary File (16.3 MB)    |                  |   |
| from: http://itdportal.iium.edu.my |                  |   |
| Would you like to save this file?  |                  |   |
|                                    | Save File Cancel |   |
|                                    |                  | 5 |

3) Double click the installer

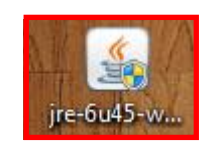

## 4) Click Install

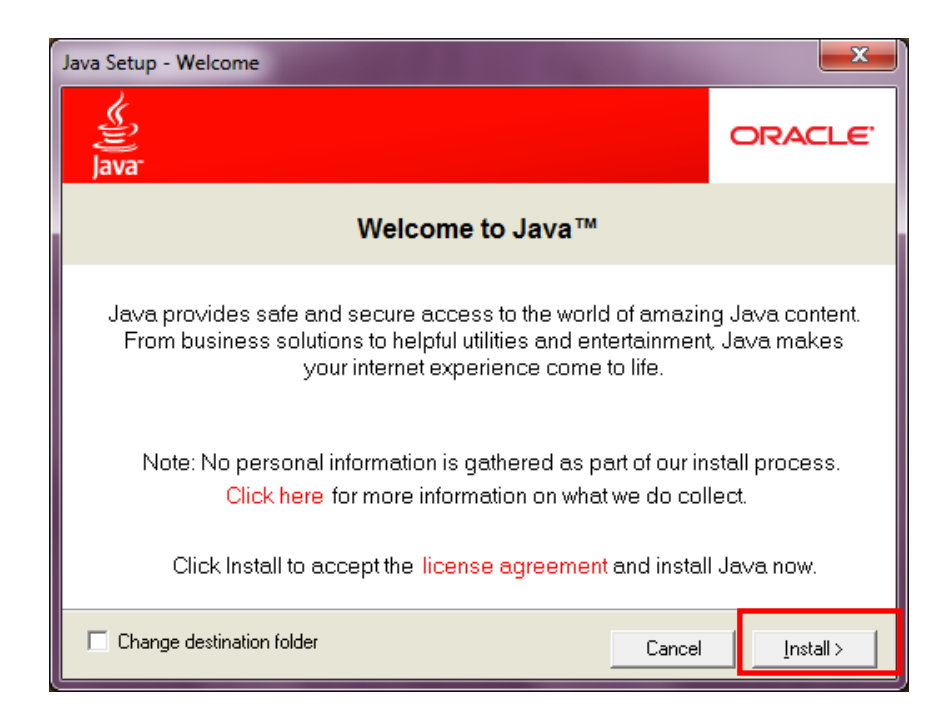

5) After installing, click Start / Windows and go to Control Panel

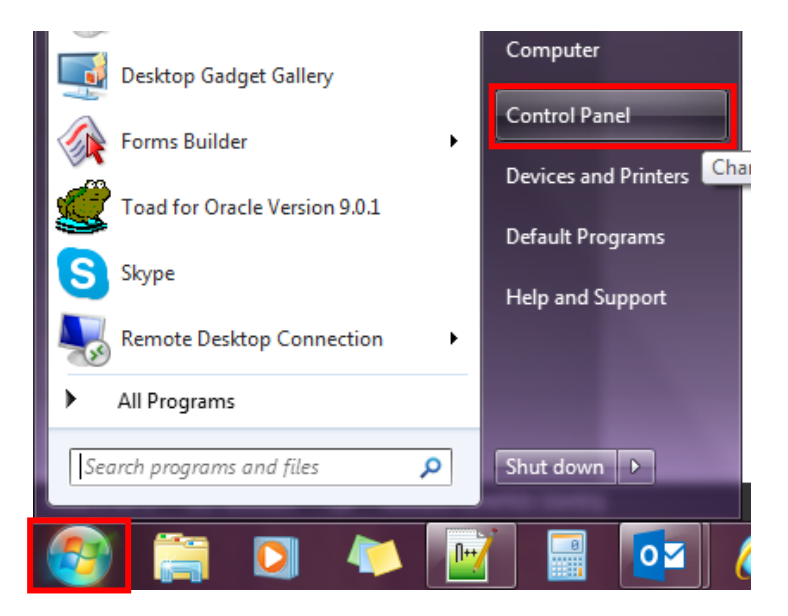

6) Click View by. Choose Large icons

|                                 |                       | <b>- - X</b> |
|---------------------------------|-----------------------|--------------|
| Control Panel ► All Control     | rol Panel Items 🕨 👻 🍫 | Search Con 🔎 |
| Adjust your computer's settings | View by: Large icons  | *            |
|                                 | Catego                | ry 🔒         |
|                                 |                       | cons 🛛 🗉     |
| Action Center                   |                       | cons         |
| AutoPlay                        | Backup and Restore    |              |
| Color Management                | Credential Manager    |              |
| Date and Time                   | Default Programs      |              |

7) Click Programs and Features

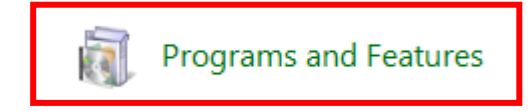

8) Click Java. If you cannot see the icon, please restart your computer.

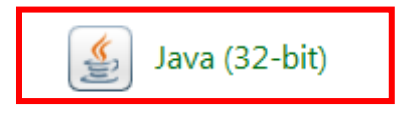

9) Go to Update tab, untick Check for Updates Automatically

| 🛓 Java Cont                               | trol Panel                                                                              |                                                                                             | X                               |
|-------------------------------------------|-----------------------------------------------------------------------------------------|---------------------------------------------------------------------------------------------|---------------------------------|
| General Upo                               | date Java Security Ad                                                                   | vanced                                                                                      |                                 |
| Update No                                 | otification                                                                             |                                                                                             |                                 |
| Je se se se se se se se se se se se se se | The Java Update mechanis<br>version of the Java platfor<br>updates are obtained and     | sm ensures you have the m<br>rm. The options below let y<br>applied.                        | nost updated<br>you control how |
|                                           | Notify Me:                                                                              | Before downloading                                                                          | •                               |
|                                           | Check for Updates Aut                                                                   | tomatically                                                                                 | A <u>d</u> vanced               |
|                                           | Click the "Update Now" bu<br>will appear in the system t<br>cursor over the icon to see | tton below to check for upo<br>ray if an update is available<br>e the status of the update. | dates. An icon<br>e. Move the   |
|                                           |                                                                                         |                                                                                             | Update Now                      |
|                                           |                                                                                         | OK Can                                                                                      | cel <u>Apply</u>                |

10) Click Never Check

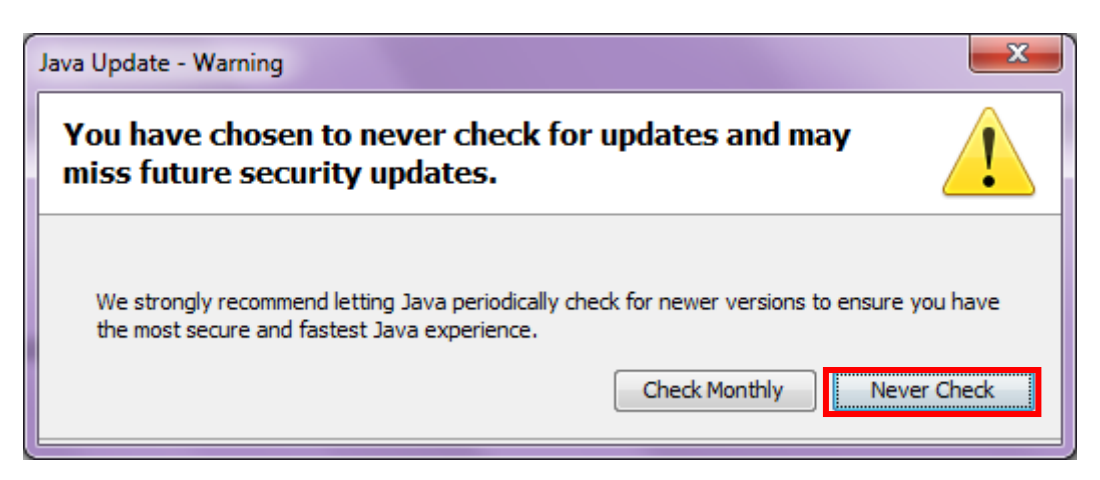

11) Then, go to Advanced tab, click Security->Mixed Code. Check Enable – hide warning and run with protections. then, click Apply and OK.

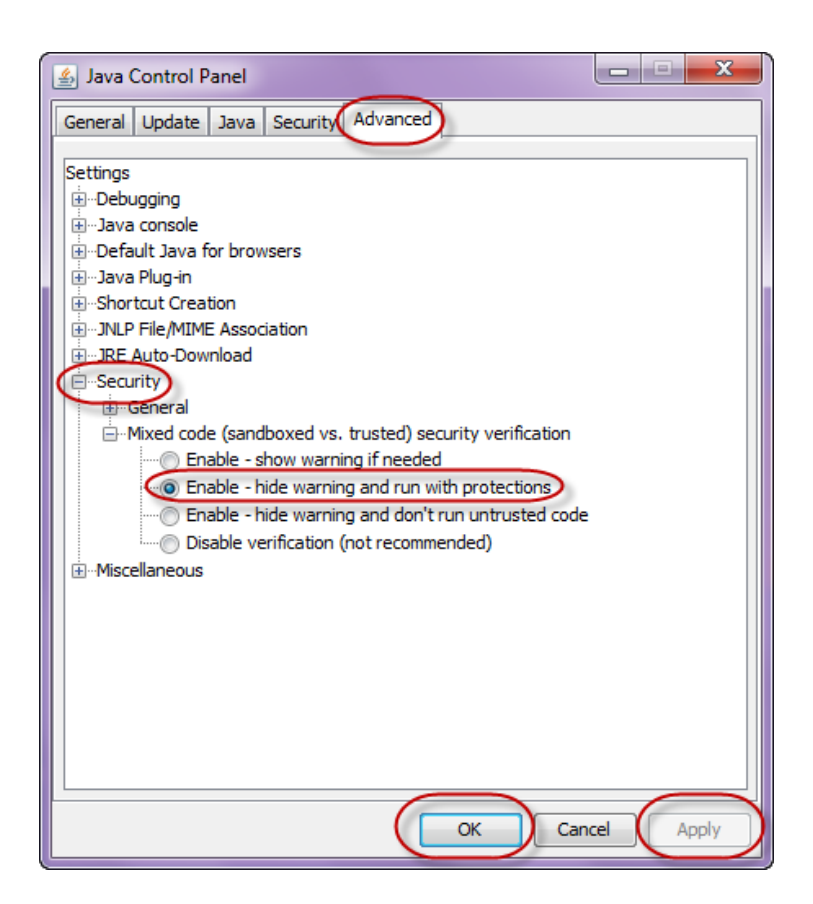

12) Then, click run or windows key (represented by a flag) +r

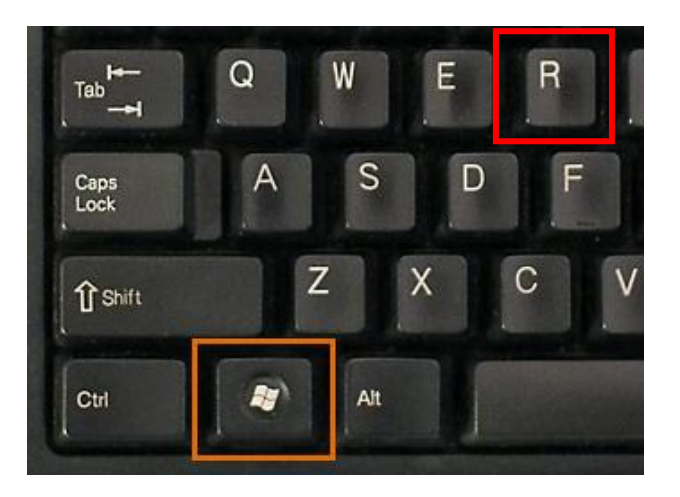

# 13) Type msconfig. Click OK

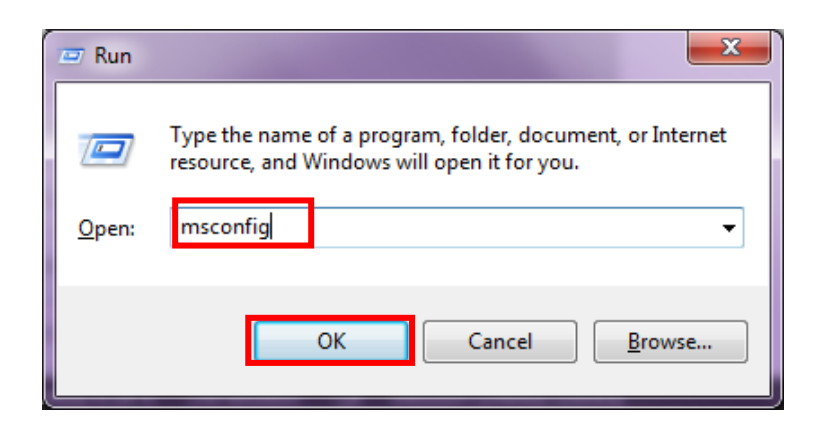

14) Go to tab startup and untick Java Tm Platform Se Auto Updater 20. Click Apply and OK

| System Configuration                                                                                                    |                                                                                                    |                                                                                                    |                                                                                                    | × |
|----------------------------------------------------------------------------------------------------|----------------------------------------------------------------------------------------------------|----------------------------------------------------------------------------------------------------|----------------------------------------------------------------------------------------------------|---|
| General Boot Services Startup Tools                                                                                                    |                                                                                                    |                                                                                                    |                                                                                                    |   |
| Startup Item                                                                                                    | Manufacturer                                                                                                    | Command                                                                                                    | Location                                                                                                    | * |
| <ul> <li>F-Secure Management Agent</li> <li>F-Secure CUIF</li> <li>Adobe CS5 Service Manager</li> <li>SBSV 2010/02/19-11:02:07</li> <li>VProtect Application</li> <li>Adobe Reader and Acrobat Manager</li> <li>Backup Utility</li> <li>Buffalo Tools</li> <li>Yahool Messenger</li> </ul> | F-Secure Corp<br>F-Secure Corp<br>Adobe System<br>Adobe System<br>Unknown<br>Adobe System<br>BUFFALO INC.<br>BUFFALO INC.<br>Yabool Inc. | "C:\Program Fil<br>"C:\Program Fil<br>"C:\Program Fil<br>C:\Program Fil<br>"C:\Program Fil<br>"C:\Program Fil<br>C:\Program Fil<br>C:\Program Fil | HKLM\SOFTWARE'<br>HKLM\SOFTWARE'<br>HKLM\SOFTWARE'<br>HKLM\SOFTWARE'<br>HKLM\SOFTWARE'<br>HKLM\SOFTWARE'<br>HKLM\SOFTWARE'<br>HKLM\SOFTWARE' | E |
| Java(TM) Platform SE Auto Updater 2 0                                                                                                    | Sun Microsyste                                                                                                    | "C:\Program Fil                                                                                                    | HKLM\SOFTWARE                                                                                                    |   |
| MyPC Backup                                                                                                    | Unknown                                                                                                    | C:\PROGRA~2                                                                                                    | C: \Users \sitirohani                                                                                                    | - |
| <                                                                                                    |                                                                                                    |                                                                                                    | ۱.                                                                                                    |   |
|                                                                                                    | Er                                                                                                    | nable all                                                                                                    | <u>D</u> isable all                                                                                                    |   |
|                                                                                                    | ОК                                                                                                    | Cancel 4                                                                                                    | Apply Help                                                                                                    | p |

For Google Chrome :-

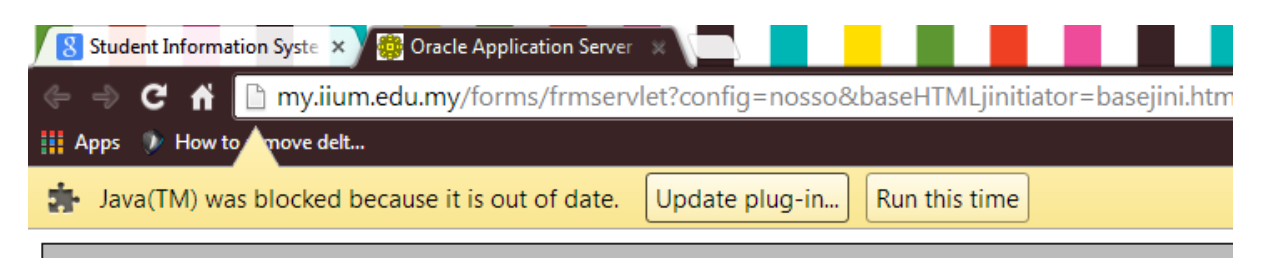

1) Right click on Chrome short-cut icon, choose Properties:

| 0         | Open                       |          |
|-----------|----------------------------|----------|
|           | Troubleshoot compatibility |          |
| Cial Cial | Open file location         | liejáte  |
|           | Run as administrator       |          |
|           | [ Ultra Defragmenter]      |          |
| 0         | Scan chrome.exe            | 3        |
| 4 🗅       | Run in sandbox             |          |
|           | Always run in sandbox      | AMA P.T. |
|           | Edit with Notepad++        | HOLENES  |
|           | Unpin from Taskbar         | and the  |
|           | Pin to Start Menu          |          |
| 10        | MagicISO                   |          |
|           | Restore previous versions  |          |
| okej      | Send to                    |          |
|           | Cut                        | - in     |
| -         | Сору                       | A DECK   |
|           | Create shortcut            | 2        |
|           | Delete                     |          |
| 00        | Rename                     | 24       |

2) Add "—allow-outdated-plugins" to the end of Target: entry as below (double dash before allow). Click Apply and OK.

| 🔊 Google Chron      | ne Properties           | ×                                  |
|---------------------|-------------------------|------------------------------------|
| Security<br>General | Details<br>Shortcut     | Previous Versions<br>Compatibility |
| Go Go               | ogle Chrome             |                                    |
| Target type:        | Application             |                                    |
| Target location:    | Application             |                                    |
| Target:             | Application\chrome.e    | exe                                |
| Start in:           | "C:\Program Files (x86) | )\Google\Chrome\Applicati          |
| Shortcut key:       | None                    |                                    |
| Run:                | Normal window           | •                                  |
| Comment:            | Access the Internet     |                                    |
| Open File Lo        | Change Ice              | on Advanced                        |
|                     |                         |                                    |
|                     |                         |                                    |
|                     |                         |                                    |
|                     | ОК                      | Cancel Apply                       |

#### For Mozilla Firefox :-

- 🔠 service desk system Firefox 🔻 Student Information System New Tab ۲ Bookmarks ŵ arch\_first/ 🥶 New Private Window History Downloads + 脂 🐴 🗡 Edit Permohonan Pembiay... 🍒 Find... Add-ons Save Page As... Options Options Email Link... Help Menu Bar 😹 Print... ۲ Navigation Toolbar V Web Developer √ ⊁ Bookmarks Toolbar Add-on Bar Ctrl+/ Full Screen Toolbar Layout... Set Up Sync... × Exit
- 1) click Firefox -> Options -> Menu Bar to enable the menu bar

### 2) Click menu Tools -> Add-ons

| <u>File E</u> dit <u>V</u> iew Hi <u>s</u> tory <u>B</u> ookmarks | <u>T</u> ools <u>H</u> elp |
|-------------------------------------------------------------------|----------------------------|
| 🌐 service desk system                                             | <u>D</u> ownloads Ctrl+J   |
|                                                                   | Add-ons Ctrl+Shift+A       |
| Back Forward                                                      | Set Up S <u>y</u> nc       |
| 🗌 Login 🤀 service desk system 🐸 Q                                 | Web Developer              |
|                                                                   | Page Info                  |
|                                                                   | Options                    |

3) Click Ask to activate and turn off the page by clicking x

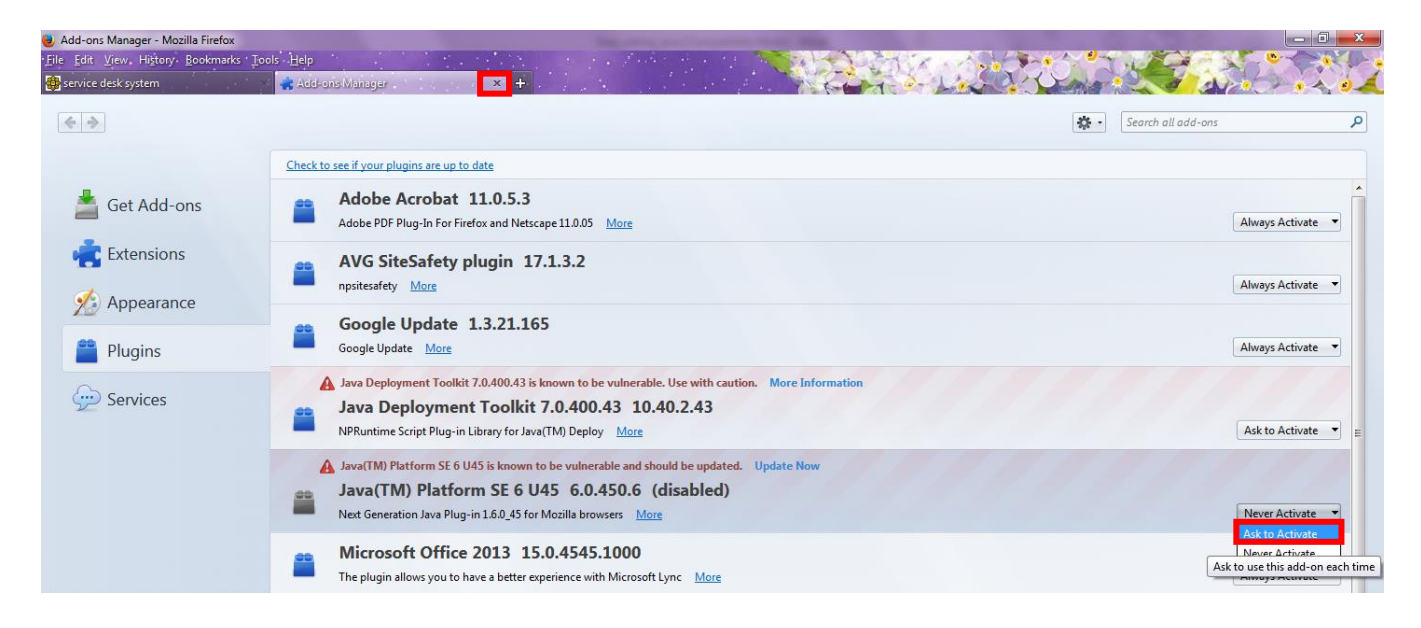

4) Open <a href="http://itportal.iium.edu.my/advise">http://itportal.iium.edu.my/advise</a> and open CAM Entry

| intermedia and intermedia and intermedia and intermedia and intermedia and intermedia and intermediate and Virtue Garden of Knowledge and Virtue                                   | Academic Management and Admiss<br>International Islamic University<br>Malaysia                                                                                                    | ion Division |
|----------------------------------------------------------------------------------------------------|----------------------------------------------------------------------------------------------------|--------------|
| <u>Class List</u><br>Lecturer's Slip                                                                                                    | Advising Central                                                                                                    |              |
| Mark Sheet      Result Entry     Draft Validation Sheet     Validation Sheet     Previous Validation     Sheet     CAM Entry     CAM Sheet  CCAC Mark Sheet EPT/APT/TPT Mark Sheet | For your information, these system required java. Please install java follow this user manual :-<br>Manual for java installation (Windows 7 and above)<br>Kindly download and follow the instructions before using the Java Oracle Forms<br>Manual for java installation (Mac)<br>Kindly download and follow the instructions after install Java for Mac in Downloads menu |              |
| <u>CFS Mark Sheet</u><br>Student<br>Download                                                                                                    | Manual for access the system thru MyIIUM Portal ( <b>for permanent staff only</b> )<br>Kindly download and follow the instructions<br>FAQ for Result Entry<br>Kindly download for any matters of Result Entry<br>Kindly download for any matters of Result Entry                                                                                                    |              |

5) Click Activate Java (TM) Platform

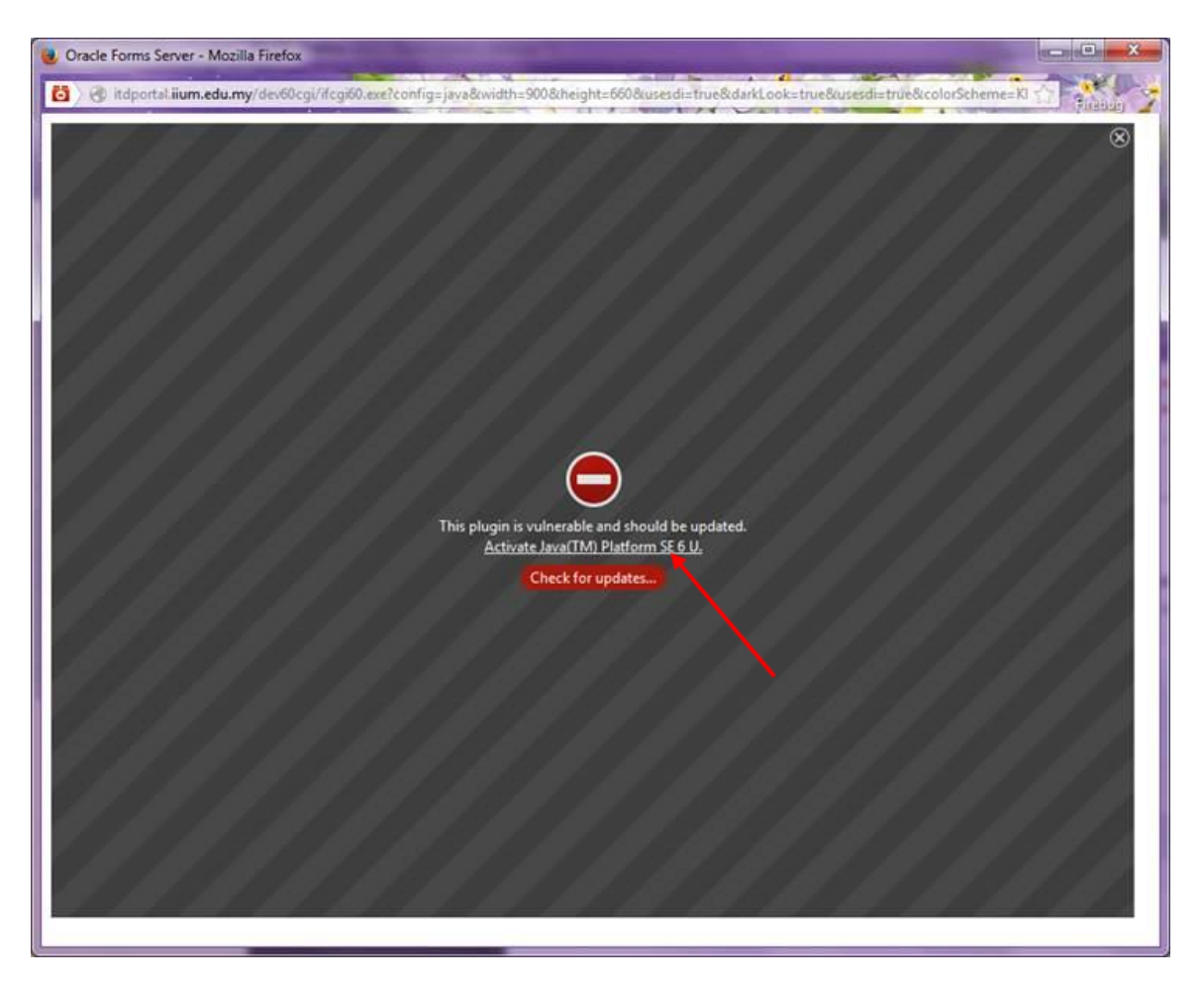

## 6) Click either one of the button

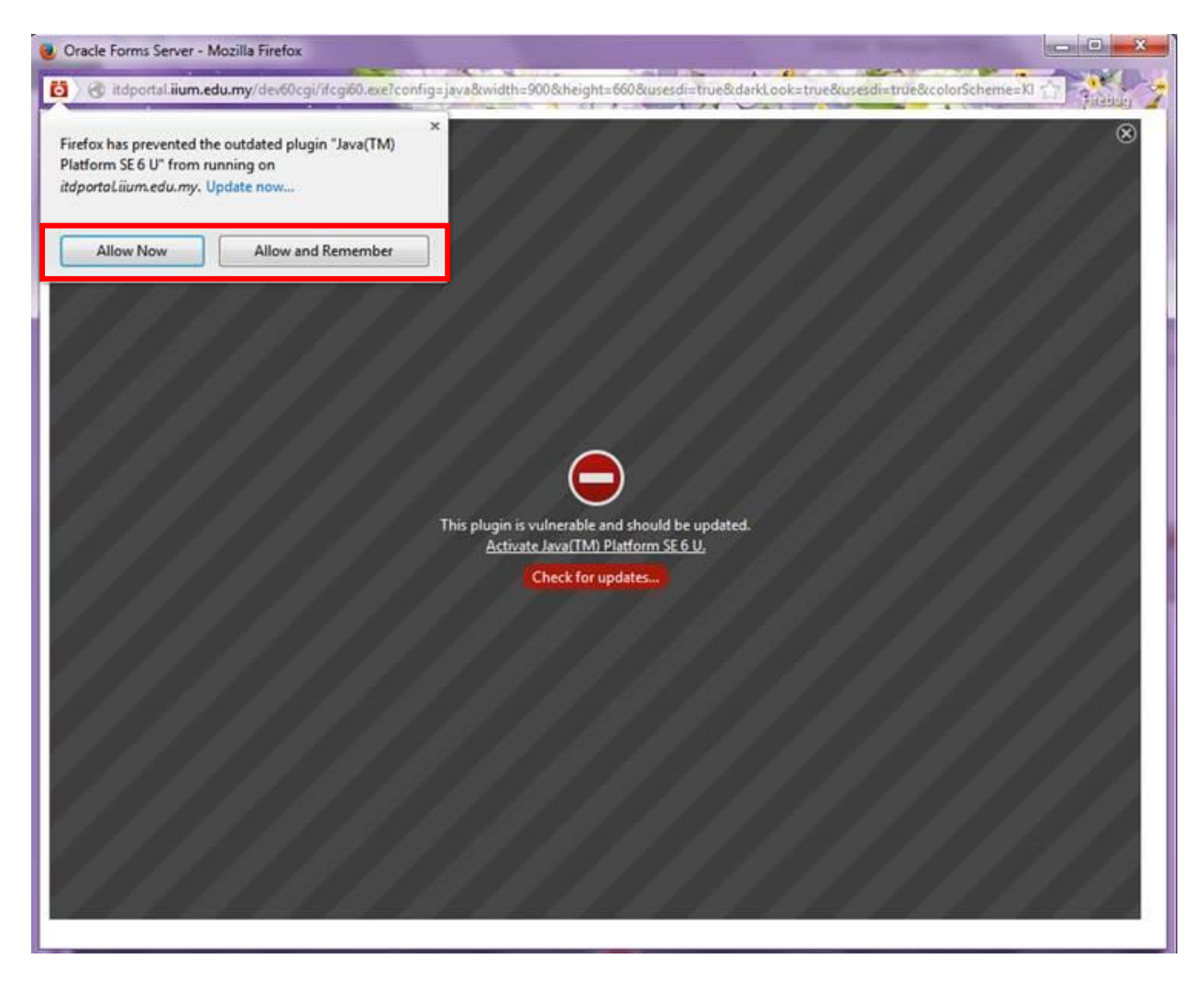

7) Enter username, password and database. Click Connect.

| Usemame:  |  |
|-----------|--|
| Password: |  |
| Database: |  |

8) Click NO.

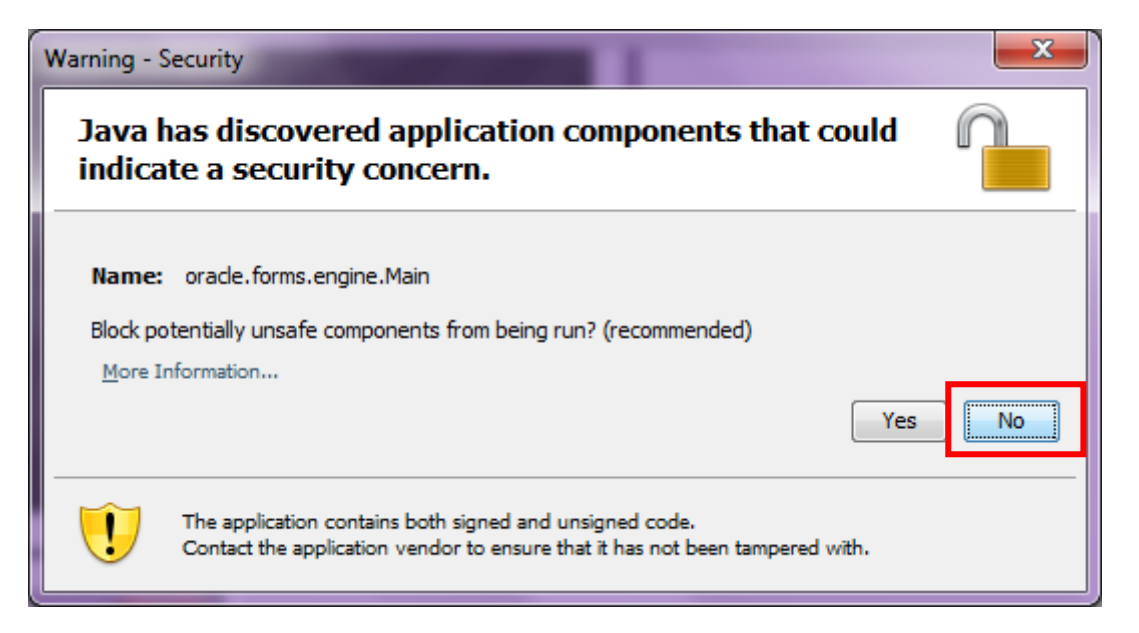